「入浴」(一括/個別)の入力方法は従来通りです。

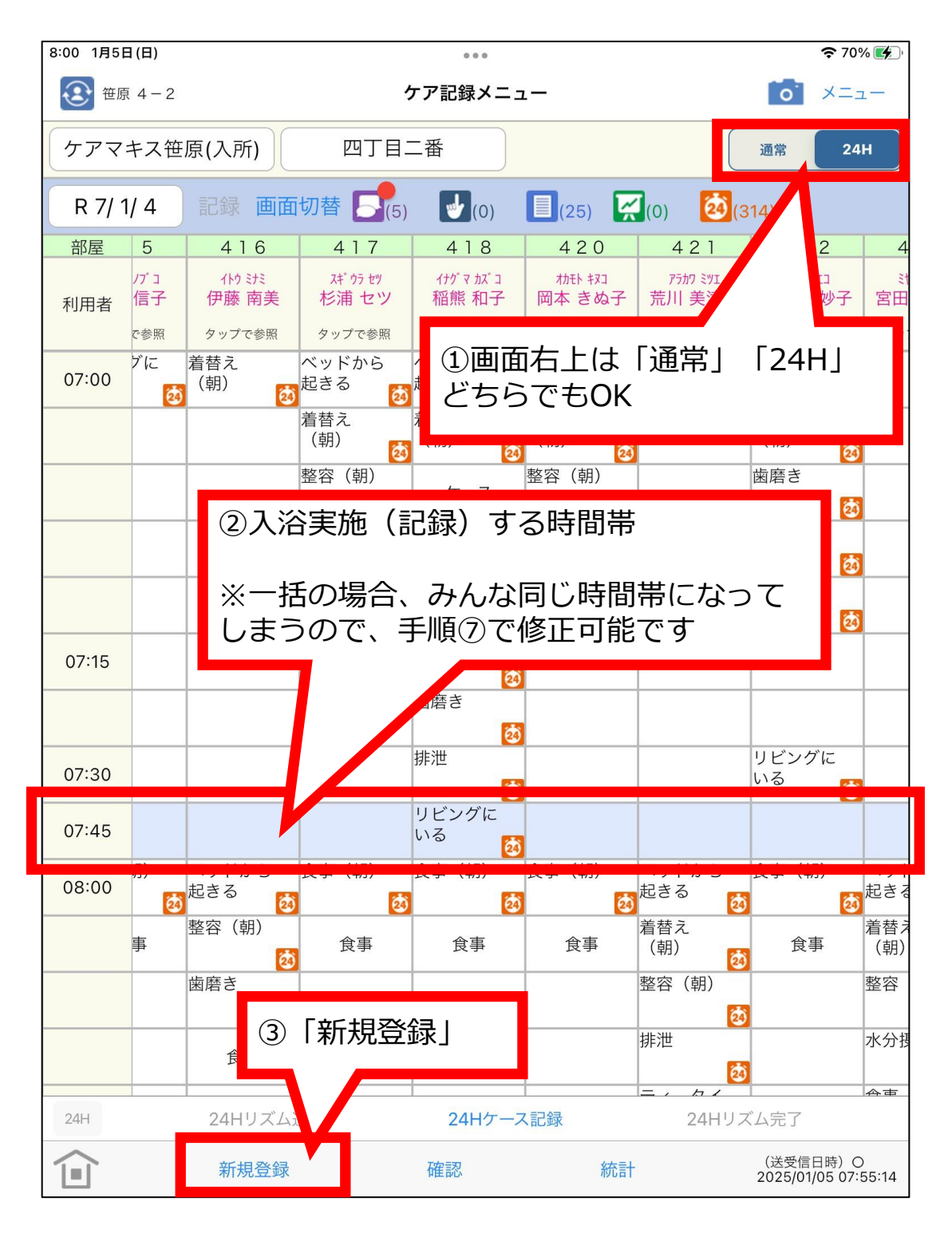

h.

「入浴」(一括/個別)の入力方法は従来通りです。

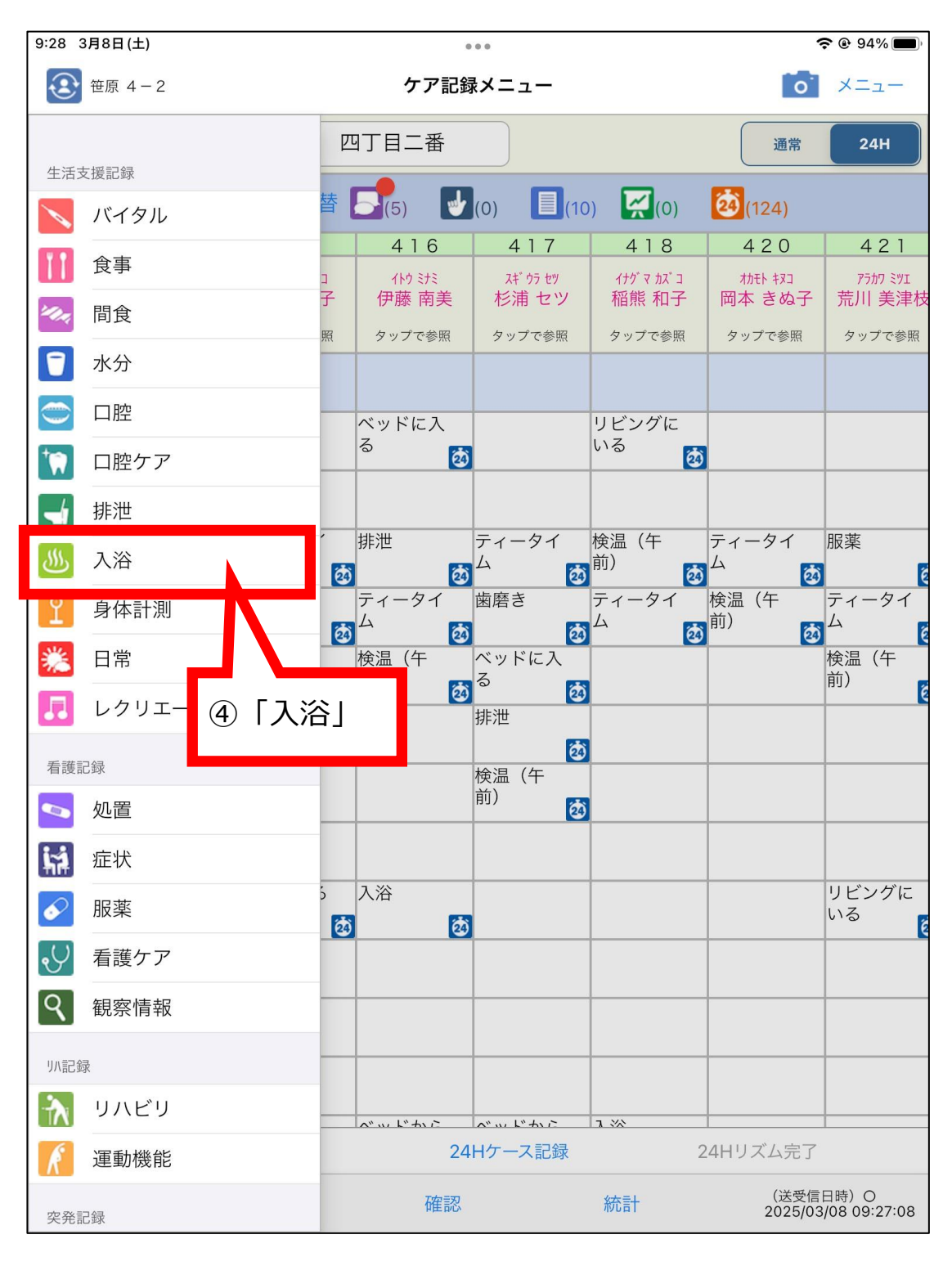

C

4

「入浴」(一括/個別)の入力方法は従来通りです。

| 9:28 3月8日(土)                                                                                                    | 0 0 0                                        | <b>奈</b> ֎ 94% <b>■</b> )               |
|----------------------------------------------------------------------------------------------------|----------------------------------------------|-----------------------------------------|
| 戻る                                                                                                    | 利用者選択                                        | 一括登録 確定                                 |
| 全選択、反転                                                                                                    |                                              |                                         |
| 413<br><sup>モリヤマ ‡33</sup><br>森山 きよ子<br>415                                                                                                    | ~                                            |                                         |
| 吉田 信子<br>416<br>いっ ミナミ<br>伊藤 南美<br>417<br><sup>スギ ゥラ セツ</sup><br>杉浦 セツ                                                                                         | ⑤一括の場合は「全選<br>択」、個別の場合は<br>「反転」の後で該当者<br>を選択 | ⑥一括の場合は<br>「一括登録」、個<br>別の場合は「確<br>定」を選択 |
| 418<br>イサッマカンコ<br>稲熊和子<br>420<br>カボドキスコ<br>岡本 きぬ子<br>421<br>アラカフ ミツエ<br>荒川 美津枝<br>422<br>ザサキタエコ<br>佐々木妙子<br>423<br>ミヤウ キスコ<br>宮田 絹子<br>425<br>パンノスズヤ<br>坂野 壽々哉 |                                              |                                         |
|                                                                                                    |                                              |                                         |

4

ſ

「入浴」(一括/個別)の入力方法は従来通りです。

| 14:26 5月4日(日)                |                                     |            |       |              |    |        | <b>奈                                    </b> |           |    |  |  |
|------------------------------|-------------------------------------|------------|-------|--------------|----|--------|----------------------------------------------|-----------|----|--|--|
| 戻る                           |                                     |            |       | 入浴           |    |        |                                              | 機能選択 メニュー |    |  |  |
|                              | R 7/ 5/ 4                           | . <b>~</b> |       | R 7/ 5/ 4    |    |        |                                              | 個別        | 一覧 |  |  |
|                              |                                     |            |       |              |    |        |                                              |           |    |  |  |
|                              | 利用者名                                | 年月日        | 時間    | 入浴方法         | 入浴 | 記録者    | ケース                                          | 画像        |    |  |  |
|                              | <sup>刊物 持33</sup><br>森山 きよ子         | R 7/ 5/ 4  | 14:15 | 固浴           |    | 笹原 4-2 | ケース                                          |           |    |  |  |
|                              | ヨシダノブコ<br>吉田 信子                     | R 7/ 5/ 4  | 14:15 | リフト浴         |    | 笹原 4-2 | ケース                                          |           |    |  |  |
|                              | イトウ ミナミ<br>伊藤 南美                    | R 7/ 5/ 4  | 14:15 | 持浴           |    | 笹原 4-2 | ケース                                          |           |    |  |  |
|                              | <sup>スギウラ</sup> セツ<br>杉浦 セツ         | R 7/ 5/ 4  | 14:15 | シャワー         |    | 笹原 4-2 | ケース                                          |           |    |  |  |
|                              | イナグマ カズコ<br>稲熊 和子                   | R 7/ 5/ 4  | 14:15 | 清拭           |    | 笹原 4-2 | ケース                                          |           |    |  |  |
|                              | <sup>肋モト キヌコ</sup><br>岡本 きぬ子        | R 7/ 5/ 4  | 14:15 | 中止(体調<br>不良) |    | 笹原 4-2 | ケース                                          |           |    |  |  |
|                              | アラカワ ミツエ<br>荒川 美津枝                  | R 7/ 5/ 4  | 14:15 | 拒否(本人<br>都合) |    | 笹原 4-2 | ケース                                          |           |    |  |  |
|                              | <sup>ササキ タエコ</sup><br>佐々木 妙子        | R 7/ 5/ 4  | 14:15 | 固浴           |    | 笹原 4-2 | ケース                                          |           |    |  |  |
|                              | <sup>ミヤタ キヌコ</sup><br>宮田 絹子         | R 7/ 5/ 4  | 14:15 | リフト浴         |    | 笹原 4-2 | ケース                                          |           |    |  |  |
|                              | バンノ スズヤ<br>坂野 壽々哉                   | R 7/ 5/ 4  | 14:15 | 持浴           |    | 笹原 4-2 | ケース                                          |           |    |  |  |
| ⑦-<br>• B                    | ⑦それぞれ以下の通り<br>・時間 – 手順のと変更したけわげ個別設定 |            |       |              |    |        |                                              |           |    |  |  |
| ・入浴方法=選択肢から選択 ・入浴=空欄のまま使用しない |                                     |            |       |              |    |        |                                              | ⑧「保存」     |    |  |  |
|                              |                                     |            |       |              |    |        |                                              |           |    |  |  |
| 拒否や中止も選択肢から選んでください           |                                     |            |       |              |    |        |                                              | 保存        |    |  |  |

ſ